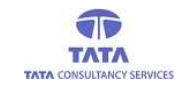

## TATA CONSULTANCY SERVICES

#### Experience certainty. IT Services

Business Solutions Outsourcing **AP**Online

## **YSR PENSION KANUKA**

**User Manual** 

### For

## **Verification Officer Login (V.1.2)**

Society for Elimination of Rural Poverty (SERP)

Page 1

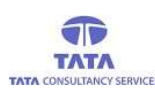

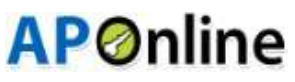

# **Verification Officer Login**<u>Application</u>

- This Application is developed to validate and verify the disabled pensioners, verification officer is responsible to capture and validate the disabled pensioners details .
- VO(Verification officer) user id's are created By MPDO respective logins (through YSRPK Web Portal)
- After VO ID creation, User (VO) install YSRPK- Verification Application

| VSR Pension Kanuka<br>Lowerment of Andres Predestr |  |  |  |  |
|----------------------------------------------------|--|--|--|--|
| YSRPK - Verification                               |  |  |  |  |
| E                                                  |  |  |  |  |
| Login                                              |  |  |  |  |
| V01888882                                          |  |  |  |  |
| LOGIN                                              |  |  |  |  |
|                                                    |  |  |  |  |

#### User (VO) Login:

- Enter the Verification officer user id in the app login page and click on login button,
- Then app will shows the mode of authentication options,
- a. Finger / IRIS Authentication : it means user can login through finger print/Iris authentication (Aadhaar authentication consent → Finger/IRIS authentication → if success then Login to home page or else failed)
- b. AADHAAR OTP Authentication : it means user can login by enter the OTP which is sent to the User Aadhaar seeded mobile number (Aadhaar authentication consent → Finger/IRIS authentication → OTP entry → If success then Login to home page or else failed)
- c. Mobile OTP Authentication : it means user can login by enter the OTP which sent to the User registered mobile number (OTP entry → If success then Login to home page or else failed)

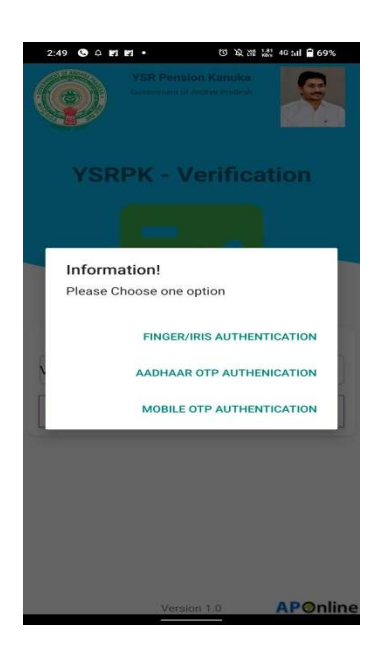

- After selecting the required type of authentication app will prompts for consent for authentication
- By Selecting consent and click on Proceed button, App will ask for fingerprint authentication

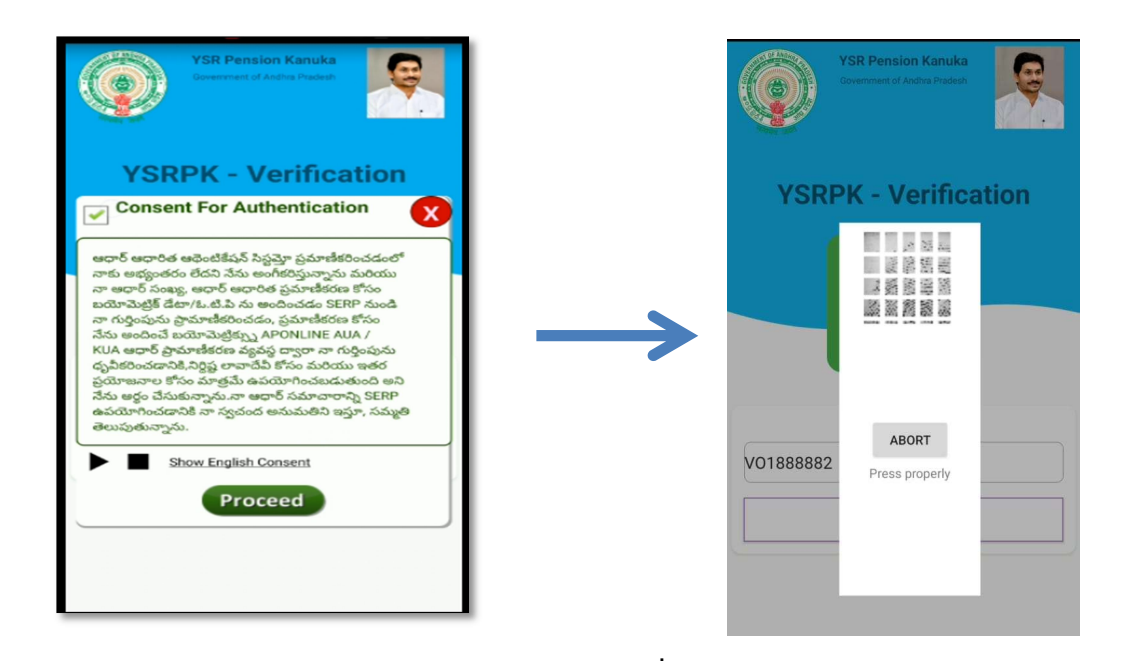

 After successful Finger print/IRIS/Mobile OTP/AADHAAR OTP Authentication below home page will be displayed

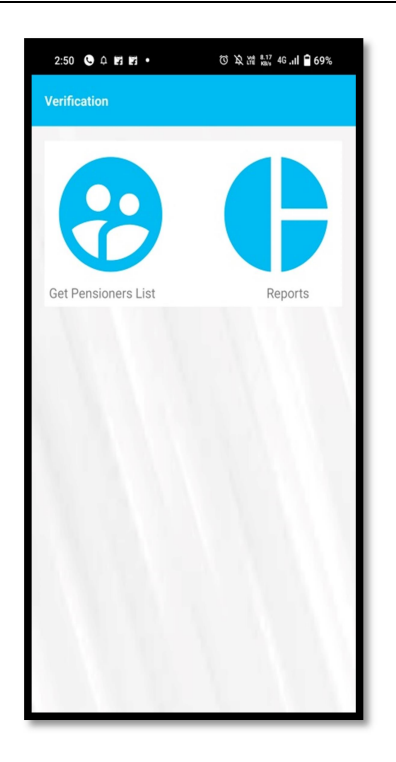

• By Clicking on' Get Pensioners Details' icon, app shows VO mapped secretariat list, user need to select the required Secretariat name from given dropdown list

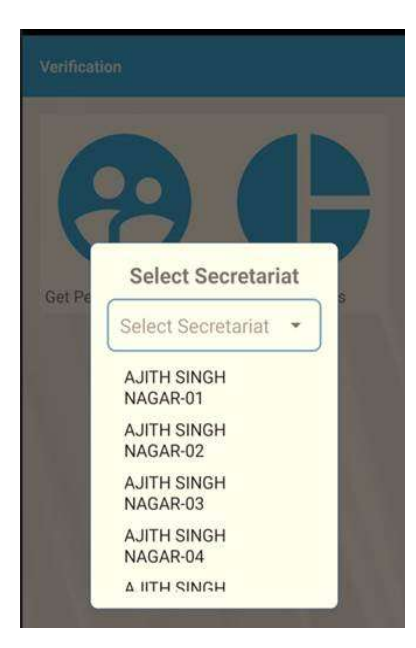

• After selecting the secretariat, app will displays disabled pensioner list (as shown below image)

| Disabled Pensioners Info             |                        |  |  |  |
|--------------------------------------|------------------------|--|--|--|
| Search By Id or Name                 |                        |  |  |  |
| Pension ID                           | : 106965642            |  |  |  |
| Pensioner Name                       | : Pendyala Varalakshmi |  |  |  |
| UID Number                           | : XXXXXXXXX5125        |  |  |  |
| DOB(As per EKYC)                     | : 01-01-1989           |  |  |  |
| Age(As on Date)                      | : 33                   |  |  |  |
| Contact Number                       | : 9014428261           |  |  |  |
| Sadarem ID                           | : 06079840540000098    |  |  |  |
| Disability Type                      | : C.Hearing Impairment |  |  |  |
| Disability %                         | : 83                   |  |  |  |
| Certificate Issued Date: 12-04-2019- |                        |  |  |  |
| Volunteer Id                         | : 14965014             |  |  |  |
| Volunteer Name                       | : NAGAMANI GOPI        |  |  |  |
| Volunteer Contact                    | : 9908091289           |  |  |  |
|                                      | VERIFY                 |  |  |  |
| Pension ID                           | : 10696525 :           |  |  |  |
| Pensioner Name                       | : lakshmi              |  |  |  |
| UID Number                           | : XXXXXXX5125          |  |  |  |
| DOB(As per EKYC)                     | : 01-01-1989           |  |  |  |
| Age(As on Date)                      | : 33                   |  |  |  |
| Contact Number                       | : 9014428261           |  |  |  |
| Sadarem ID                           | : 0607984054008261     |  |  |  |
| Disability Type                      | : C.Hearing Impairment |  |  |  |
| Disability %                         | :83                    |  |  |  |
| Certificate Issued Dat               | te: 2019-12-04         |  |  |  |
| Volunteer Id                         | : 14965014             |  |  |  |
| Volunteer Name                       | : NAGAMANI GOPI        |  |  |  |
| Volunteer Contact                    | : 990808261            |  |  |  |
|                                      | VERIFY                 |  |  |  |

• User need to Click on the verify button on respected pensioner details, then app redirects verification fom.

| Verification Form                                                            |  |  |  |
|------------------------------------------------------------------------------|--|--|--|
| Pensioner : BOKKANARASIMHAMURTHI<br>Name                                     |  |  |  |
| Pensione Id :105196081                                                       |  |  |  |
| Pensioner Available Status                                                   |  |  |  |
| Select Pensioner Availability Status                                         |  |  |  |
| Is the Person Disabled?                                                      |  |  |  |
| Yes No                                                                       |  |  |  |
| Profession or Livelihood of the Pensioner                                    |  |  |  |
| Select Profession/Livelihood -                                               |  |  |  |
| Is it required for re assessment of Disability?                              |  |  |  |
| O Yes O No                                                                   |  |  |  |
| Capture Pensioner Photo                                                      |  |  |  |
|                                                                              |  |  |  |
| Is he/she eligible for Disabled Pension                                      |  |  |  |
| Is he/she eligible for Disabled Pension                                      |  |  |  |
| Is he/she eligible for Disabled Pension<br>Eligible<br>InEligible            |  |  |  |
| Is he/she eligible for Disabled Pension<br>Eligible<br>InEligible<br>Remarks |  |  |  |

- User need to selects the all mandatory fields and should capture the pensioner photo then click on the save and submit button.
- After successful validation and submission, app will shows below disclaimer

| Pensioner Available Status                                                  |    |
|-----------------------------------------------------------------------------|----|
| No                                                                          | Ŧ  |
| Demostra                                                                    |    |
| test                                                                        |    |
|                                                                             |    |
| SAVE AND SUBMIT                                                             |    |
| Disclaimer!                                                                 |    |
| I hearby declare that the Pensioner<br>Verfication has been done in my side |    |
|                                                                             | ок |
|                                                                             |    |

- Then VO needs to click on OK button to confirm whether the submitted pensioner details are confirmed their side
- After successful VO confirmation, Screen displays Pensioner Verification Success Message

| Verification Form                            |  |  |
|----------------------------------------------|--|--|
| Pensioner : ChitturiRamakrishna<br>Name      |  |  |
| Pensione Id :105196068                       |  |  |
| Pensioner Available Status                   |  |  |
| No                                           |  |  |
| Remarks                                      |  |  |
| test                                         |  |  |
| SAVE AND SUBMIT                              |  |  |
| Information!!                                |  |  |
| Pensioner Verification Successfully<br>Done. |  |  |
| ок                                           |  |  |
|                                              |  |  |

#### **Reports:**

By using this report, we can check the Total pensioners, Verified, To be Verified Pensioners details.

| Disabled Pensioners Report |       |  |  |
|----------------------------|-------|--|--|
| Secretariat A.RAVIVALASA   |       |  |  |
|                            | Count |  |  |
| Total Pensioners           | 25    |  |  |
| Total Verified             | 8     |  |  |
| To Be Verified             | 17    |  |  |
|                            |       |  |  |
|                            |       |  |  |
|                            |       |  |  |
|                            |       |  |  |
|                            |       |  |  |
|                            |       |  |  |
|                            |       |  |  |
|                            |       |  |  |

• To view detailed report, click on required count then app will displays pensioner details

| 6:43                    | @ ‱ ∰ - ≝ 59% 🔾            |
|-------------------------|----------------------------|
| Disabled Pensior        | ners Detailed Report       |
| Search By Id or         | Name 🔍                     |
| Pension ID              | : 10216331                 |
| Pensioner Name          | : Mallapureddi Bamgarraju  |
| UID Number              | : XXXXXXX7045              |
| Sadarem ID              | : 02022260110110010        |
| Disability Type         | : A.Locomotor/OH           |
| Disability %            | : 80                       |
| Certificate Issued Date | : 18-09-2019               |
| Volunteer Id            | : 14610183                 |
| Volunteer Name          | : SUVARNA MALLAPUREDDY     |
| Vo Final Status         | : Verified                 |
|                         | 10000010                   |
| Pension ID              | : 10232918                 |
| Pensioner Name          | : Bamdaru Papayya          |
| UID Number              | : XXXXXXX1384              |
| Sadarem ID              | : 02022260110110011        |
| Disability Type         | : A.Locomotor/OH           |
| Disability %            | : 84                       |
| Certificate Issued Date | : 06-08-2011               |
| Volunteer Id            | : 14610186                 |
| Volunteer Name          | : THIRUPATHAMMA<br>BANDARU |
| Vo Final Status         | : Not Verified             |
| Pension ID              | : 10232919                 |
| Pensioner Name          | : Bamdaru Suribabu         |
| UID Number              | : XXXXXXX2142              |
| Sadarem ID              | : 02022260110110012        |
| Disability Type         | : D.Mental Retardation     |
| Disability %            | : 89                       |
|                         |                            |